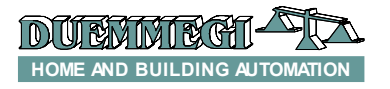

## DFDV: 1-10V output for electronic ballast driving and 1 generic power relay output

DFDV module allows, through the **Domino** bus, the driving of one external dimmer or electronic ballast for the brightness regulation; the module provides an internal power relay to break the supply to the ballast in order to ensure the complete switch-off of the lamps. DFDV module also provides a relay output for ON-OFF general purposes.

The module can be controlled by pushbuttons connected to **Domino** input modules or by a supervisor or by a video-terminal (e.g. touch screen).

A 2-way terminal block allows the connection of the module to the **Domino** bus; the bus itself also carries the power supply for the module operation.

Near to the bus terminal block, the module features a small pushbutton with double function (see the related paragraph) and a green LED that shows the operating status; the same green LED normally flashes every 2 seconds about to signal that the module is properly supplied and operating. Removing the cover of the bus terminal block, a small connector (PRG) can be accessed; this one allows the connection to the optional tester/programmer.

On the other side of the module, a terminal block allows the connection to the contacts of the internal relays and to the 1-10V control analog output. The relay for the ballast supply breaking is automatically handled by the module, so it does not require any specific programming.

The operation and programming of the general purpose relay output of DFDV module is performed as for any other digital output of the **Domino** system.

DFDV module takes, inside the **Domino** bus, one output address and one optional input address.

A white label on the front panel allows the writing of the programmed module address for an immediate visual identification. DFDV housing is a standard DIN 3M module.

Note: this data sheet applies DFDV module equipped with firmware 7.0 or higher.

## Mode of operation (dimmer section)

The dimmer section of DFDV module can be controlled by one or more pushbuttons connected to one or more **Domino** input modules. It is possible to control the dimmer module by two pushbuttons (Up/Down) and/or by a unique pushbutton (Single command) as here bottom described.

**Up/Down pushbuttons**: pushing and holding Up (Down) button, the brightness increases (decreases) until the max (min) value is reached. When the brightness has reached the desired level, release the button to hold it.

**Single Command:** holding down the button, the brightness increases until the max value is reached and after 1 second about, the brightness decreases to the min value, then it increases again and so on. Release the button at the desired level to hold it.

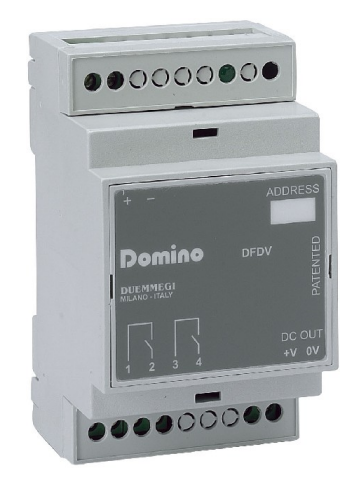

When the lamp is ON, a short pulse (one-touch) on any control button will cause the complete switching OFF. When the lamp is OFF, a short pulse on any control pushbutton will cause the switching ON at the last brightness level or at a fixed programmable value.

DFDV module also allows to define one or more (real and/or virtual) inputs recalling some brightness levels that can be freely set during the setting up.

These levels, called Presets, can be also set by a supervisor simply sending to the module the desired brightness level in the range 0+100%. This feature allows to create suggestive light scenes.

## Programming

A typical equation controlling DFDV dimmer module is as in the following example:

#### O1.1 = UI1.1 | DI1.2 | MI1.3 | P(40)I1.4

In this example **01.1** is the dimmer module, **I1.1** and **I1.2** are the inputs controlling the brightness Up and Down, **I1.3** is the Single command and **I1.4** set the brightness to 40%. More Up/Down/Single commands and Presets are allowed in the same equation.

Two Presets have a special meaning: P(0) switch off the output and stores the previous level, P(255) switch on the lamp to last stored level.

The transition from the brightness levels due to Presets and to ON/OFF by one-touch function occurs according to a default ramp (in the range 1 to 60 seconds). On the contrary, the ramp for the brightness regulation by Up, Down and Single commands is fixed. The module keeps the chosen ramp value even if a power supply failure occurs.

The default ramp can be specified in the equation controlling the dimmer as follows:

#### O1.1(30) = UI1.1 | DI1.2 | P(40)I1.4

In this case the default ramp will be set to 30 seconds. If this value is not specified, then the default value will be 2 seconds.

## 

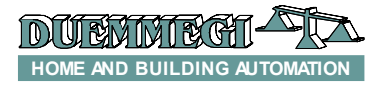

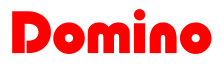

### DFDV

The transition from a Preset to another one may be executed according to ramps different than the default value; to do this, simply specify the chosen value as in the following example:

O1.1(3) = MI1.1 | P(80,25)I1.2 | \ P(0,10)I1.3

In this case the first Preset (80%) will be executed by a 25 sec ramp and the second one by a 10 sec ramp. The ramp for the ON and OFF by one-touch function will be 3 sec as specified inside the brackets after O1.1. If no value was specified for Presets, or if the specified value is zero, then the default value will be used.

The equation can also specify the minimum and maximum desired levels like in the following example:

**01.1**(30,5,100) = **UI1.1** | **DI1.2** 

## Configuration

The several parameters of DFDV module can be set by BDTools (*release 8.1.2 or higher*) selecting from main menu the option "Programming", then "Modules Configuration" and then "DFDM / DFDT / DFDV"; the following window will appear:

| DFDM/DFDT/DFDV CONFIGURATION         |                 |  |  |  |  |  |  |  |  |
|--------------------------------------|-----------------|--|--|--|--|--|--|--|--|
|                                      | <u>R</u> ead    |  |  |  |  |  |  |  |  |
| Module Address: 1                    | <u>P</u> rogram |  |  |  |  |  |  |  |  |
| No. of Modules: 1                    | ID & Ver.       |  |  |  |  |  |  |  |  |
| Enable Multi-Programming             | <u>C</u> lose   |  |  |  |  |  |  |  |  |
| Ramp Time (sec):                     | 2               |  |  |  |  |  |  |  |  |
| Minimum:                             | 5               |  |  |  |  |  |  |  |  |
| Maximum:                             | 100             |  |  |  |  |  |  |  |  |
| One-Touch ON Level (0=Last):         | 0               |  |  |  |  |  |  |  |  |
| Include Info Bits in Status          |                 |  |  |  |  |  |  |  |  |
| Real Time Status                     |                 |  |  |  |  |  |  |  |  |
| Input Address                        |                 |  |  |  |  |  |  |  |  |
| O Use Table (Only for DFDT)          |                 |  |  |  |  |  |  |  |  |
| <ul> <li>Do not Use Table</li> </ul> |                 |  |  |  |  |  |  |  |  |

Enter in the related text box the address of DFDV module to be set; set the ramp time, the **Minimum** and **Maximum** entering the desired values in the related text boxes.

The parameter "**One-Touch ON level**" allows to specify the brightness value (in the range 1 to 100) to be recalled by one touch function; if the value is 0, then the last stored value will be recalled.

The option "**Include Info Bit in Status**" allows to enable or less the bit 12 (and 7) in the answer of the module to a status request, so that the bit report the output OFF condition (bit12=0) or not OFF (bit12=1); see paragraph about the status request to a dimmer module.

Activating the option "**Real Time Status**", the module sends on the bus the current value of the output level also during the ramps; on the contrary, only the final status will be sent. "Input Address" allows to activate the input section, with the same address of the output section, in order to report the output level and other information (see in the following). The option "**Use Table**" is not used for DFDV.

Enabling the **"Enable Multi-Programming**" option and specifying a number in the "No. of Modules" text box, it is possible to perform the sequential programming of more module (e.g., if "Module Address" = 5 and "No. of modules" = 4, then all modules from 5 to 8 included will be programmed (if they are dimmer modules).

The Program button sends to the module the settings shown in the window. Clicking on the Read button, it is possible to check the current setting of the module. The Multi option has not any meaning on the Read function (only the module having the specified address will be read).

*Warning:* the ramp setting by BDTools must be executed AFTER the transferring of the equation to the module; otherwise the ramp value will be set to the value specified in the equation.

## Automatic brightness regulation

DFDV module (version D60xxxxx or higher), in addition to the dimmer standard functions (Up, Down, Single Command and Preset), features an extended function allowing to implement the automatic regulation of the brightness on a room, comparing the value read from a light sensor connected on the **Domino** bus with a fixed setpoint. The keyword identifying this function is "A"; the following equation is a typical example:

01.1 = UI1.1 | DI1.2 | \ V130.1 & A(650,20,2)AI18

The block **A**(**sp**, **h**, **p**)**AIx** identifies the automatic brightness regulation function, where:

- *x* **sp** is the setpoint, that is the brightness level to be maintained; in the example, the setpoint is 650
- *x* h is the hysteresis (20 in the example); the regulation function acts so that the light level will be maintained in the range from (setpoint-hysteresis) to (setpoint+hysteresis); therefore, in the example, the range is from 630 to 670; the hysteresis value must be ≤ 255
- x p is the time period (2 in the example): the module, every p seconds, compares light level read from the sensor and the setpoint (± hysteresis)
- x is the address (18 in the example) of a light sensor module (e.g. DFLUX), or of a DFAI analog input module connected to a light sensor

The block A(sp,h,p) AIx must be preceded by a consent input (real or virtual point) activating and deactivating the automatic regulation function.

In the previous example, the consent is **v130.1**; activating this point, the automatic regulation will enabled, while deactivating it the automatic regulation will be disabled, but the output level of the dimmer module remains the last one reached.

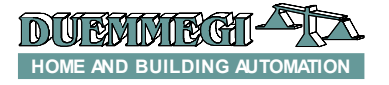

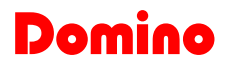

If, with the consent activated, one or more point for manual regulation will be activated (**11.1** or **11.2** in the previous example), or if the supervisor sends a brightness value, then the automatic regulation will be disabled until the occurrence of a new OFF to ON variation of the consent (in other words, the consent works on the edge, not on the level).

When the dimmer module has the automatic regulation function activated, the ramp is automatically set to 30 seconds, in order to make imperceptible the fluctuations of the output level due to the variations of the measured light (caused by external factors).

#### Variable setpoint by a potentiometer

The "fixed" setpoint specified int the block A(sp,h,p) can be replaced by the address of a channel of a DFAI module connected to a potentiometer (or, however, to a variable voltage). In this mode, the setpoint can be easily modified. Therefore, the equation of the previous example could be modified as follow:

```
01.1 = UI1.1 | DI1.2 | \
V130.1 & A(AI41,20,2)AI18
```

#### Multiple automatic regulation blocks

More than one block for automatic regulation can be specified in the same equation of a dimmer module, as in the following example:

```
01.1 = UI1.1 | DI1.2 | \

V130.1 & A(650,20,2)AI18 | \

V130.2 & A(400,20,2)AI18
```

In this case, depending on the activated consent, the setpoint will be set to 650 or to 400.

## Automatic regulation with parameters set by a supervisor

The master modules, like DFCP, DFTS and DFTouch, must have the possibility to change the value of setpoint, hysteresis and period. For instance, think to **DFCP** controller that evaluate the best setpoint as function of several factors; the result can be stored in a register and then it can be sent to the dimmer module to modify its setpoint.

To send these commands, the high side of the data field sent to the dimmer module has to be used.

To set the setpoint (10-bit value) the following Word has to be sent to the output address of the dimmer module:

| 15 | 14 | 13 | 12 | 11 | 10 | 9 | 8 | 7 | 6    | 5      | 4      | 3     | 2  | 1 | 0 |
|----|----|----|----|----|----|---|---|---|------|--------|--------|-------|----|---|---|
| 0  | 0  | 0  | 0  | 0  | 1  |   |   | S | etpo | int va | alue ( | 10 bi | t) |   |   |

To set the hysteresis (8-bit value) the following Word has to be sent to the output address of the dimmer module:

| 15 | 14 | 13 | 12 | 11 | 10 | 9 | 8 | 7 | 6 | 5     | 4    | 3     | 2      | 1   | 0 |
|----|----|----|----|----|----|---|---|---|---|-------|------|-------|--------|-----|---|
| 0  | 0  | 0  | 0  | 0  | 0  | 0 | 1 |   | H | yster | esis | value | e (8 b | it) |   |

## DFDV

To set the regulation period (8-bit value) the following Word has to be sent to the output address of the dimmer module:

| 15 | 14 | 13 | 12 | 11 | 10 | 9 | 8 | 7 | 6 | 5     | 4     | 3     | 2      | 1 | 0 |
|----|----|----|----|----|----|---|---|---|---|-------|-------|-------|--------|---|---|
| 0  | 0  | 0  | 0  | 0  | 0  | 1 | 0 |   |   | Perio | od va | lue ( | 8 bit) |   |   |

**Note:** when changing setpoint, hysteresis and period by sending the just described commands, the equation of the dimmer module will be changed. This means that reading the program loaded in the dimmer module, the resulting equation will contain the last parameters sent by the supervisor (of course if the automatic regulation is used).

#### Example: regulation with occupancy sensor

In the following example, **11.1** is connected to a button for the Single Command function, **11.2** is connected to an occupancy sensor, **A118** is a light sensor and **01.1** is a dimmer output.

O1.1 = MI1.1 | \ I1.2 & A(650,20,2)AI18 | \ P(0)!I1.2

At the activation of the occupancy sensor, the dimmer module enables the automatic regulation, thus it continuously regulates the output level so that the light sensor read a value in the range 630 to 670. At the deactivation of the occupancy sensor, the term P(0) !I1.2 causes the light switch off. Acting on the Single Command while the automatic regulation is enabled, this last one will be disabled and the module enter the manual mode; in this case too, at the deactivation of the occupancy sensor, the light will be switched off.

### Status request to a dimmer module

DFDV dimmer module features one output address and, if enabled, one input address; the two sections provides the information described in the following.

#### **Output section**

If a supervisor (e.g. DFTouch) executes a status request to a dimmer module, this one will answer with the following Word:

| 15 | 14 | 13 | 12 | 11 | 10 | 9 | 8 | 7 | 6 | 5 | 4   | 3      | 2    | 1 | 0 |
|----|----|----|----|----|----|---|---|---|---|---|-----|--------|------|---|---|
| Р  | Т  | R  | S  | 0  | 0  | 0 | 0 | к |   |   | Out | put le | evel |   |   |

Where :

- *x* P: the address programming function is activated (this point reflects the fixed ON status of the PRG LED)
- **x** T: Protection occurrence (DFDI and DFDI2 only)
- *x* R: the automatic regulation is running
- x S: output level is not zero
- *x* K: status of generic output Ox.2 (DFDV only)
- *x* Output level: the current value of the output level of the dimmer module (in the range 0 to 100)

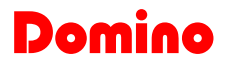

## DFDV

#### Input section

The input section, if enabled, reports on the bus the same information just described for the output section; considering the points instead of bits, this information is:

| 16 | 15 | 14 | 13 | 12 | 11 | 10 | 9 | 8 | 7 | 6 | 5   | 4      | 3    | 2 | 1 |
|----|----|----|----|----|----|----|---|---|---|---|-----|--------|------|---|---|
| Р  | Т  | R  | S  | 0  | 0  | 0  | 0 | к |   |   | Out | put le | evel |   |   |

The availability of this information in the input section makes easy, particularly, the displaying of the output level on a supervisor.

## **Special codes**

A supervisor or a touch screen video-terminal can set the brightness level of a dimmer module simply sending the wanted value (in the range 0 to 100) to the address of the module itself. In addition the supervisor can execute special commands (e.g. set the ramp value) sending to DFDV module some special codes as listed in the following table:

| Code                                                  | Function                                |  |  |  |  |  |
|-------------------------------------------------------|-----------------------------------------|--|--|--|--|--|
| 0                                                     | Switch off and store the previous level |  |  |  |  |  |
| <b>101 + 110</b> Set ramp to 1 ÷ 10 sec (1 sec step)  |                                         |  |  |  |  |  |
| <b>111 + 120</b> Set ramp to 12 ÷ 30 sec (2 sec step) |                                         |  |  |  |  |  |
| 121 + 123                                             | Set ramp to 40 ÷ 60 sec (10 sec step)   |  |  |  |  |  |
| 124 Switch on to last stored level                    |                                         |  |  |  |  |  |
| 127                                                   | Save current ramp value as default      |  |  |  |  |  |

## Equations with extended notation

The dimmer module DFDV (version D60xxxxx or higher) allows the extended notation in the equations. In other words, the number of input point (real or virtual) placed on the right side of the "=" symbol in a dimmer equation can be in the range 1 to 16.

For instance, the following equation is valid:

#### **O1.1** = **UI1.1** | **DI1.5** | **MI1.7** | **P(40)I1.8**

This notation allows the compatibility with special modules and with future **Domino** modules.

## Mapping

DFDV module can be displayed on the map of BDTools or DCP Visio as in the following picture; to activate the displaying of the input section on the left side (provided that the module has been properly set), check the IN box. On the contrary the input section will be shown in gray color.

As for all **Domino** modules, the background of the module is in green color if the module is connected and properly working, otherwise the background is in red color.

The input section shows the output level in numerical format (0,,100) and the points 13, 14 and 15 if used.

In the output section the bar graph shows the output level of the module, and the number over the bar shows the same value in numerical format. To change the output level, click on the bar graph using the left button of the mouse, enter the desired value and then push Enter button.

| Le New Gro | ир                                            |    |      |   |  |  |  |  |
|------------|-----------------------------------------------|----|------|---|--|--|--|--|
| 🗹 IN       |                                               | 1  |      |   |  |  |  |  |
|            |                                               |    |      |   |  |  |  |  |
| 0          | Level                                         | 0% | OUT1 |   |  |  |  |  |
| 8          | Output Status<br>Autoregulation<br>Protection |    |      |   |  |  |  |  |
|            |                                               |    | OUT2 |   |  |  |  |  |
| DEDV       |                                               |    |      |   |  |  |  |  |
| <          | Di                                            |    |      | > |  |  |  |  |

## Functions of the local pushbutton

The pushbutton on the module has a double function: pushing it for a time lower than 3 seconds, the module switches to the addressing mode, during which the LED on the module is fixed lighted; the addressing mode will be active until the module receives the address and anyway no more than 10 seconds from the last release of the pushbutton. When the module enters the addressing mode, all outputs will be switched off. Holding down the pushbutton for more than 3 seconds, the module switches to the test mode; the LED signals this condition by a regular blinking (1s ON and 1s OFF).

At every successive pushing of the button, the voltage output will be alternatively switched between 0V and 10V and the relay output between ON and OFF. The module exit the test mode after 30 seconds from the last release of the pushbutton.

## **Technical characteristics**

| Power supply (bus side) | By specific centralized power supply Mod. DFPW2                                                                                                    |
|-------------------------|----------------------------------------------------------------------------------------------------|
| Analog voltage output   | 1 ÷ 10V / 10mA                                                                                                    |
| MAX Contact rating      | <ul> <li>Resistive load (cosfi = 1):<br/>12A at 250Vac (3000VA)</li> <li>Inductive load (cosfi = 0.5):<br/>3.6A at 250Vac (900VA)</li> <li>Incandescent lamps: 8A at<br/>250Vac (2000VA)</li> <li>Fluorescent lamps: 350W<br/>with 42uF MAX power factor<br/>correction capacitor</li> </ul> |
| MAX switching voltage   | 250V~                                                                                                    |
| Housing                 | DIN standard 3M                                                                                                    |
| Operating temperature   | -5 ÷ +50 °C                                                                                                    |
| Storage temperature     | -20 ÷ +70 °C                                                                                                    |
| Protection degree       | IP20                                                                                                    |

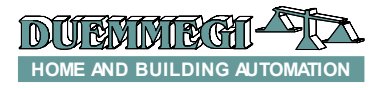

# Domino

## **Module connection**

DFDV module allows to connect an external ballast controlled by analog 1-10V dc voltage and a generic load (e.g. lamp); the diagram shows the connection to be made for proper operation.

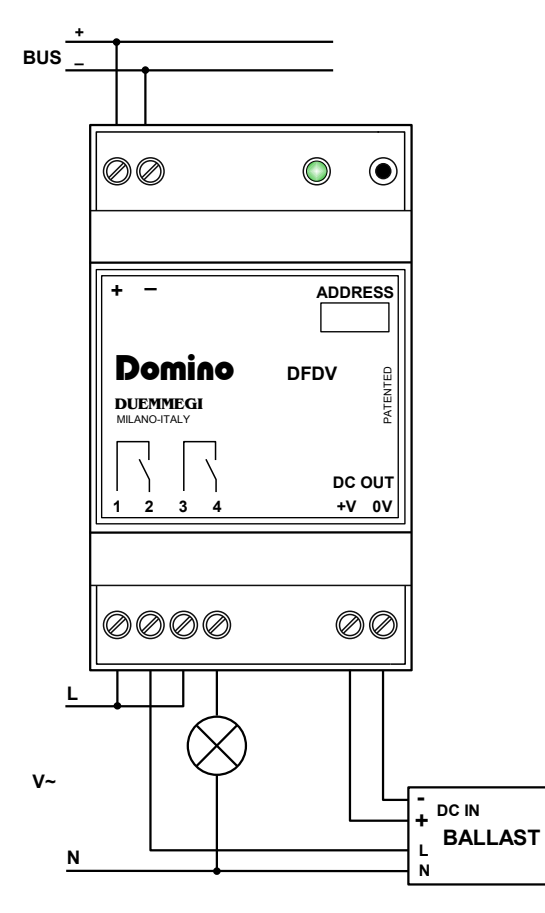

<u>Warning</u>: the output contacts of each module CANNOT be connected to different phases because the clearance between components do not allow this; otherwise the module may be damaged.

## **Outline dimensions**

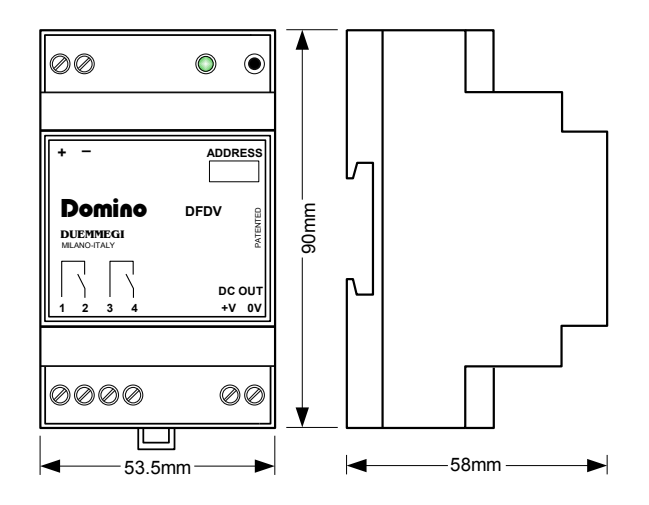

#### Correct disposal of this product

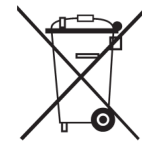

(Waste Electrical & Electronic Equipment) (Applicable in the European Union and other European countries with separate collection systems). This marking on the product, accessories or literature indicates that the product should not be disposed of with other household waste at the end of their working life. To prevent possible harm to

the environment or human health from uncontrolled waste disposal, please separate these items from other types of waste and recycle them responsibly to promote the sustainable reuse of material resources. Household users should contact either the retailer where they purchased this product, or their local government office, for details of where and how they can take these items for environmentally safe recycling. This product and its electronic accessories should not be mixed with other commercial wastes for disposal.

#### Installation and use restrictions Standards and regulations

The design and the setting up of electrical systems must be performed according to the relevant standards, guidelines, specifications and regulations of the relevant country. The installation, configuration and programming of the devices must be carried out by trained personnel.

The installation and the wiring of the bus line and the related devices must be performed according to the recommendations of the manufacturers (reported on the specific data sheet of the product) and according to the applicable standards.

All the relevant safety regulations, e.g. accident prevention regulations, law on technical work equipment, must also be observed.

#### Safety instructions

Protect the unit against moisture, dirt and any kind of damage during transport, storage and operation. Do not operate the unit outside the specified technical data.

Never open the housing. If not otherwise specified, install in closed housing (e.g. distribution cabinet). Earth the unit at the terminals provided, if existing, for this purpose. Do not obstruct cooling of the units. Keep out of the reach of children.

#### Setting up

The physical address assignment and the setting of parameters (if any) must be performed by the specific softwares provided together the device or by the specific programmer. For the first installation of the device proceed according to the following guidelines:

- Check that any voltage supplying the plant has been removed
- Assign the address to module (if any)
- Install and wire the device according to the schematic diagrams on the specific data sheet of the product
- Only then switch on the 230Vac supplying the bus power supply and the other related circuits

#### Applied standards

This device complies with the essential requirements of the following directives:

2004/108/CE (EMC) 2006/95/CE (Low Voltage) 2002/95/CE (RoHS)

#### <u>Note</u>

Technical characteristics and this data sheet are subject to change without notice.